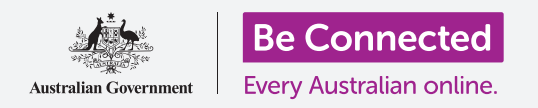

Kiểm soát iPad mới của quý vị, bao gồm cả thời gian và ngày, và âm thanh do máy tính bảng của quý vị tạo ra.

Chiếc iPad của quý vị cho phép quý vị thay đổi nhiều cài đặt khác nhau để hoạt động theo cách quý vị muốn. Khóa học này dạy cách cài đặt ngôn ngữ, thời gian và ngày ưa thích của quý vị, và thậm chí âm thanh máy tính bảng của quý vị phát ra.

### Quý vị sẽ cần những gì

Trước khi bắt đầu, hãy kiểm tra xem máy tính bảng của quý vị đã được sạc pin đầy chưa và có hiển thị màn hình **Home** không. Phần mềm hệ điều hành của quý vị cũng cần được cập nhật đầy đủ.

#### Những bước đầu tiên

Hầu hết các cài đặt hệ thống iPad của quý vị được kiểm soát từ ứng dụng **Cài đặt**. Để mở nó:

- Tìm biểu tượng ứng dụng Cài đặt trên màn hình Home và nhấn vào nó.
- 2. Một danh sách các tùy chọn xuất hiện ở bên trái màn hình. Tìm nút **Chung** và nhấn vào nó. Một danh sách các tùy chọn **Chung** sẽ xuất hiện ở bên phải màn hình.

### các tùy chọn **Chung** sẽ xuất hiện ở bên phải màn hình. N **Cài đặt ngôn ngữ ưa thích của quý vị**

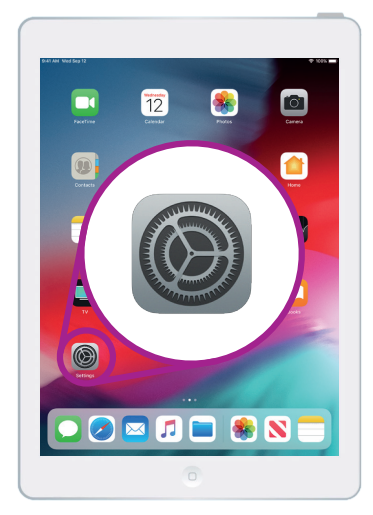

Nhấn vào biểu tượng ứng dụng Cài đặt để mở nó.

Khi quý vị mua máy tính bảng ở Úc, nó sẽ được cài đặt ngôn ngữ mặc định là **tiếng Anh (Úc)**. Tuy nhiên, nếu trước đây máy tính bảng của quý vị thuộc về người khác, hoặc quý vị thích sử dụng một ngôn ngữ khác, quý vị có thể thay đổi nó.

- Trên màn hình cài đặt Chung, kéo xuống dưới để tìm Ngôn ngữ & khu vực và nhấn vào nó.
- 2. Trên màn hình Ngôn ngữ & khu vực, bên cạnh ngôn ngữ iPad ở trên cùng, sẽ hiện thị tiếng Anh (Úc), nhưng chúng tôi sẽ hướng dẫn cách thay đổi ngôn ngữ từ tiếng Anh (Mỹ). Điều này sẽ đảm bảo iPad đánh vần các từ như 'màu sắc' theo cách của Úc!

- **3.** Nhấn vào **ngôn ngữ iPad** và một danh sách các ngôn ngữ sẽ hiện lên. Nhấn **tiếng Anh (Úc)** trong danh sách đó.
- 4. Bây giờ, nhấn Đã xong ở bên phải trên cùng của hộp thoại, và iPad của quý vị sẽ yêu cầu quý vị xác nhận. Nhấn Thay đổi sang tiếng Anh (Úc) rồi sau đó Tiếp tục để cài đặt một ngôn ngữ mới. Việc này có thể mất một vài giây.
- 5. iPad sẽ trở về màn hình Ngôn ngữ & khu vực. Bây giờ quý vị sẽ nhìn thấy ngôn ngữ ưa thích mới của quý vị ở gần trên cùng màn hình bên cạnh ngôn ngữ iPad.
- Quý vị cũng có thể thay đổi Khu vực, loại Lịch và đơn vị Nhiệt độ bằng cách nhấn vào từng tùy chọn.

| English (US)                              |                                    |                                          |   |
|-------------------------------------------|------------------------------------|------------------------------------------|---|
| English (Australia<br>English (Australia) | a)                                 |                                          | ~ |
| English (Canada)<br>English (Canada)      | Change to Eng                      | glish (Australia)                        |   |
| English (India)<br>English (India)        | Would you like t<br>language to En | o change the iPad<br>Iglish (Australia)? |   |
| English (Ireland)<br>English (Ireland)    | Cancel                             | Continue                                 |   |
| English (New Zea<br>English (New Zealand) | aland)                             |                                          |   |
| English (Singapo<br>English (Singapore)   | re)                                |                                          |   |

YiPad của quý vị sẽ yêu cầu quý vị xác nhận rằng quý vị muốn thay đổi ngôn ngữ

#### Cài đặt ngày và giờ

Để bắt đầu cài đặt ngày và giờ trên iPad của mình, trước tiên quý vị hãy nhấn nút **Chung** ở trên cùng bên phải màn hình. iPad sẽ quay trở lại thư mục **Chung**.

- 1. Trên màn hình Chung, nhấn vào Ngày & giờ.
- 2. iPad sẽ hiển thị màn hình Ngày & giờ và quý vị sẽ thấy một tùy chọn gọi là Cài đặt tự động. Nếu công tắc bên cạnh nó có màu xanh lá cây, iPad của quý vị sẽ tự động điều chỉnh giờ mùa hè và thay đổi múi giờ khi quý vị đi du lịch.

### 'iPad của quý vị sẽ tự động điều chỉnh giờ mùa hè và thay đổi múi giờ khi quý vị đi du lịch.'

- 3. Để tự cài đặt thời gian và ngày, quý vị cần tắt chế độ Cài đặt tự động. Để làm điều này, hãy nhấn vào công tắc màu xanh lá cây để nó chuyển sang màu trắng. Bây giờ cài đặt đã được tắt.
- Tiếp theo, nhấn vào dòng chữ màu xanh nước biển bên dưới Múi giờ. Sẽ xuất hiện một bánh xe cuộn hiển thị ngày và thời gian.
- Sử dụng bánh xe cuộn này để lướt qua các tùy chọn để cài đặt ngày và giờ hiện tại.

- 6. Để thay đổi múi giờ, nhấn vào tên thành phố màu xám phía trên dòng chữ ngày và giờ màu xanh nước biển.
- 7. Sử dụng bàn phím để nhập tên thành phố hoặc thị trấn. Khi tên quý vị muốn xuất hiện dưới Thanh tìm kiếm, nhấn vào tên đó để cài đặt múi giờ, thời gian và ngày cho địa điểm đó.

Quý vị đã cài đặt thành công thời gian, ngày và múi giờ trên iPad của mình. Khi quý vị đã sẵn sàng để tiếp tục, hãy nhấn nút **Chung** ở trên cùng bên trái màn hình để quay lại trang **Cài đặt chung**.

### Thay đổi cài đặt âm thanh iPad

Để sẵn sàng thay đổi âm thanh iPad của quý vị, hãy nhìn vào thư mục **Cài đặt** ở bên trái màn hình. Tìm tùy chọn **Âm thanh.** Nó ở ngay phía trên thư mục **Chung**.

- Hãy nhấn vào Âm thanh ở bên trái màn hình. Một danh sách các tùy chọn âm thanh sẽ xuất hiện ở bên phải màn hình.
- 2. Để thay đổi âm lượng chuông iPad của quý vị, hãy tìm thanh âm lượng bên dưới Chuông và cảnh báo.
- 3. Dùng ngón ngón tay di chuyển thanh trượt sang bên trái để giảm âm lượng, và sang bên phải để tăng âm lượng. Điều này cũng làm thay đổi âm lượng của các âm thanh cảnh báo.
- 4. Các nút ở mặt bên của iPad thường thay đổi âm lượng nhạc và video mà máy tính bảng phát ra. Nhưng nếu muốn, quý vị có thể sử dụng các nút này để thay đổi âm lượng của chuông và cảnh báo. Nhấn vào công tắc màu trắng cạnh Thay đổi bằng các nút để nó chuyển sang màu xanh lá cây. Như vậy sẽ bật chế độ này lên. Tuy nhiên tốt nhất là để Thay đổi bằng các nút ở chế độ tắt để quý vị không vô tình vặn nhỏ chuông và bỏ lỡ cuộc gọi tới máy tính bảng của quý vị! Nhấn công tắc để chuyển nó sang màu trắng, tức là tắt chế độ này đi.

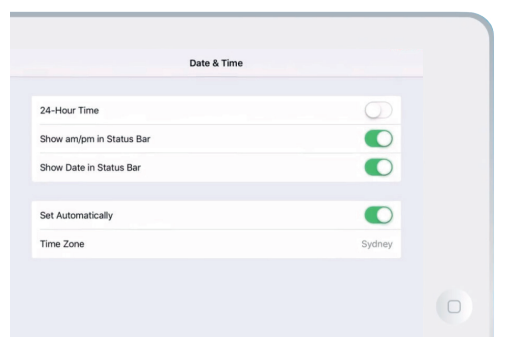

Khi công tắc có màu xanh lá cây, iPad của quý vị sẽ tự động cài đặt ngày và giờ

|                                                                                                    | )                                         |
|----------------------------------------------------------------------------------------------------|-------------------------------------------|
| -                                                                                                    |                                           |
|                                                                                                    |                                           |
|                                                                                                    |                                           |
|                                                                                                    |                                           |
|                                                                                                    |                                           |
| RINGER AND ALERTS                                                                                                    |                                           |
| · · · · · · · · · · · · · · · · · · ·                                                                                       |                                           |
| Change with Buttons                                                                                                    | 0                                         |
|                                                                                                    |                                           |
| The volume of the ringer and alerts will not be affected by the volume buttons.                                             |                                           |
| The volume of the ringer and alerts will not be affected by the volume buttons.<br>SOUNDS                                   |                                           |
| The volume of the ringer and alerts will not be affected by the volume buttons.<br>SOUNDS<br>Ringtone                       | Opening >                                 |
| The volume of the ringer and alerts will not be affected by the volume buttons. SOUNDS Ringtone Text Tone                   | Opening ><br>Note >                       |
| The volume of the ringer and alerts will not be affected by the volume buttons. SOUNDS Ringstone Text Tone New Mail         | Opening ><br>Note ><br>None >             |
| The volume of the ringer and alerts will not be affected by the volume bottom. SOUNDS Ringtone Text Tone New Mail Sent Mail | Opening ><br>Note ><br>None ><br>Swoosh > |

Di chuyển thanh trượt sang trái để giảm âm lượng, và sang phải để tăng âm lượng

### Thay đổi nhạc chuông

Nhạc chuông là một âm thanh iPad của quý vị phát ra qua chuông, khi có người gọi cho quý vị trên FaceTime. Quý vị có thể chuyển nhạc chuông sang những gì quý vị thích, hoặc để quý vị dễ nhận thấy hơn.

- 1. Từ thư mục **Âm thanh**, tìm và nhấn vào **Nhạc chuông** ở bên phải màn hình.
- Quý vị sẽ thấy một danh sách nhạc chuông. Nhấn vào từng cái để nghe thử. Sau khi nghe nhạc chuông quý vị thích nhất, nhấn vào nút Âm thanh, ở trên cùng bên trái để cài đặt nhạc chuông đó. iPad của quý vị sẽ quay trở lại thư mục Âm thanh.
- Quý vị cũng có thể thay đổi âm thanh iPad của quý vị tạo ra khi có email đến. Tìm Thư mới trên thư mục Âm thanh và nhấn vào nó.
- 4. Giống như quý vị đã làm với nhạc chuông, hãy nhấn vào từng cái trong danh sách để nghe thử. Để cài đặt cái quý vị thích nhất, nhấn vào nút Âm thanh ở trên cùng bên trái màn hình.

|      | Ringtone                                                                                     |  |
|------|----------------------------------------------------------------------------------------------|--|
| STO  | RE                                                                                           |  |
| Ton  | e Store                                                                                      |  |
| Dov  | moad All Purchased Tones                                                                     |  |
| This | will download all ringtones and alerts purchased using the "johnkansas08@gmail.com" account. |  |
| -    | Opening (Default)                                                                            |  |
|      | Apex                                                                                         |  |
|      | Beacon                                                                                       |  |
|      | Bulletin                                                                                     |  |
|      | By The Seaside                                                                               |  |
|      | Chimes                                                                                       |  |
|      | Circuit                                                                                      |  |

Nhấn vào từng nhạc chuông trong danh sách để nghe thử xem nó ra sao

### 'Dành chút thời gian để khám phá thêm các cài đặt Âm thanh và điều chỉnh chúng sao cho phù hợp với quý vị. '

#### Tắt âm thanh bàn phím

Thư mục Âm thanh cho phép quý vị điều chỉnh các âm thanh iPad của quý vị tạo ra. Quý vị có thể thấy một số âm thanh này hữu ích, còn những âm thanh khác thì gây khó chịu.

Ví dụ, quý vị có thể muốn tắt Âm thanh bàn phím để iPad của quý vị không phát ra tiếng ồn mỗi khi quý vị gõ một phím trên bàn phím.

Đối với tất cả các cài đặt, nhấn vào công tắc bên cạnh những tùy chọn âm thanh để bật hoặc tắt nó đi. Khi công tắc có màu trắng, nó đang ở chế độ tắt.

Hãy dành chút thời gian để khám phá thêm các cài đặt Âm thanh và điều chỉnh chúng để phù hợp với quý vị.

beconnected.esafety.gov.au